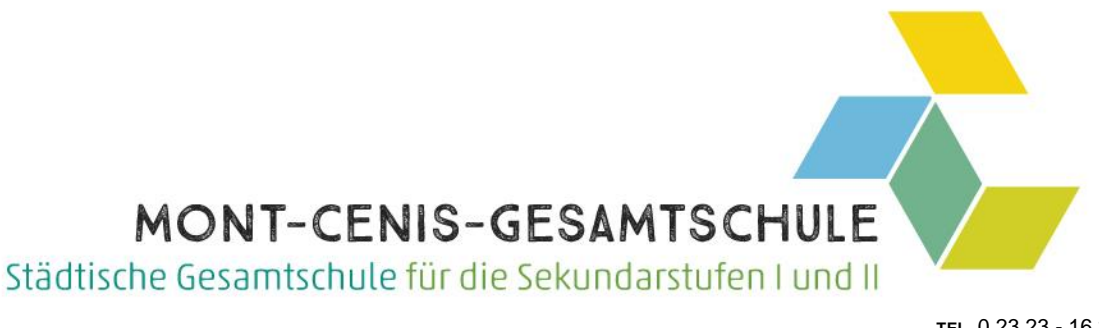

## Betr.: Anmeldung (Teil 1) und Nutzung (Teil2) von Webuntis/Untismobile (App) für Eltern und SuS

Sehr geehrte Eltern, liebe Schülerinnen und Schüler, TEL. 0 23 23 - 16 2669 FAX 0 23 23 - 16 26 57 <u>sekretariat@mcg.herne.de</u> http://www.mcg-herne.de

ANSPRECHPARTNER\*IN Frau Reimann-Pérez Schulleiterin

01.10.2023

um die Zusammenarbeit und die Kommunikation innerhalb der Schulgemeinschaft weiter optimieren zu können, haben wir uns dazu entschieden, die Informationsplattform WebUntis an unserer Schule einzuführen. Hierzu eine Anleitung zur korrekten Einrichtung und Benutzung:

## Teil 1 - Anmeldung

## 1. Anmeldung:

- Bitte besuchen Sie über ihren Browser (Safari/Firefox etc.) die Website https://webuntis.com/
- Geben Sie "Mont-Cenis-Gesamtschule" in das Suchfeld ein und wählen Sie unsere Schule aus (Bild 1.):

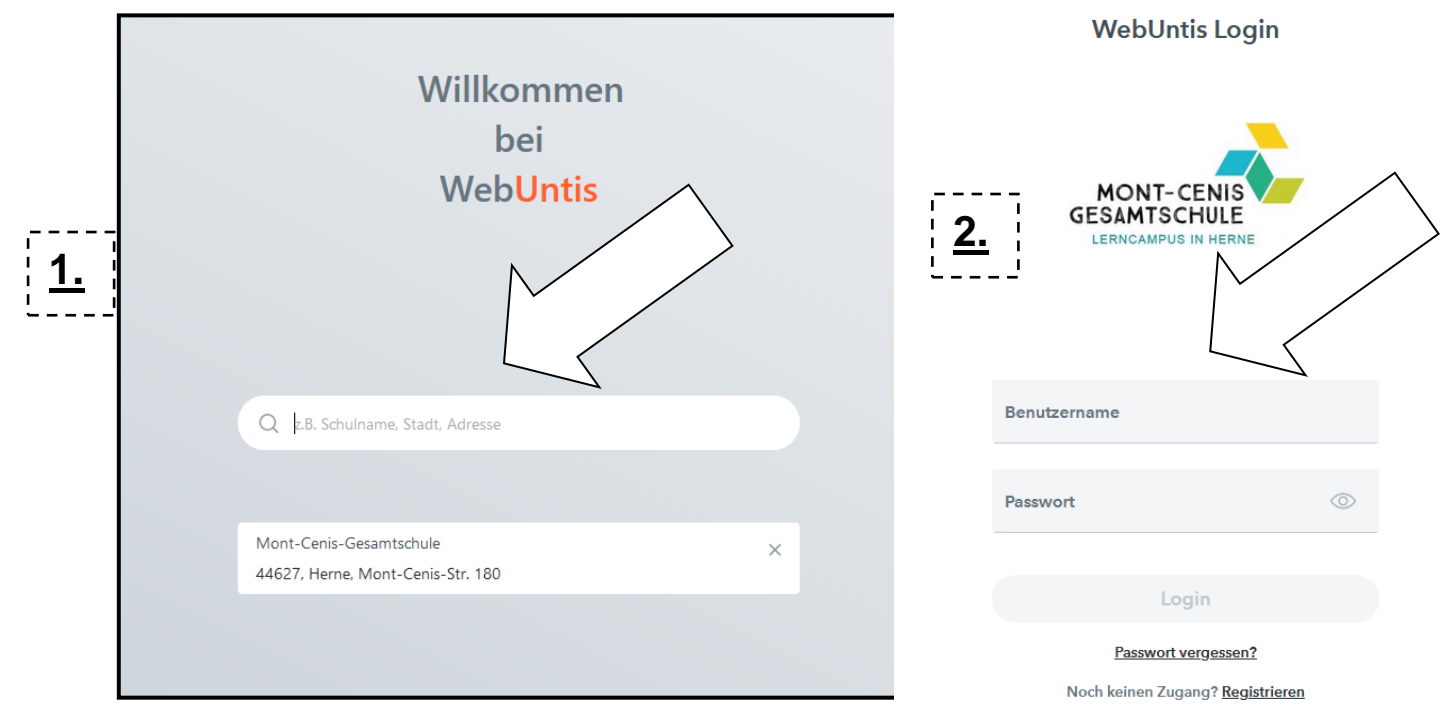

- Tragen Sie den Benutzernamen, den Sie auf Papier erhalten haben, ein.
- Geben Sie bitte das Initialpasswort, das Sie erhalten haben, ein. (Bild 2.):

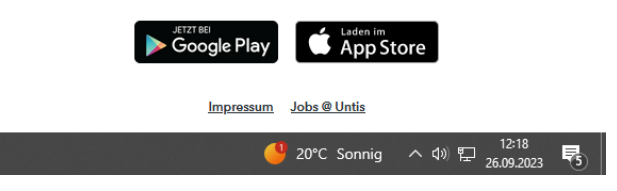

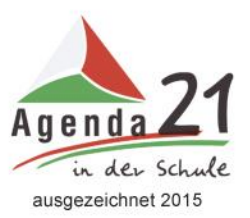

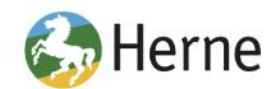

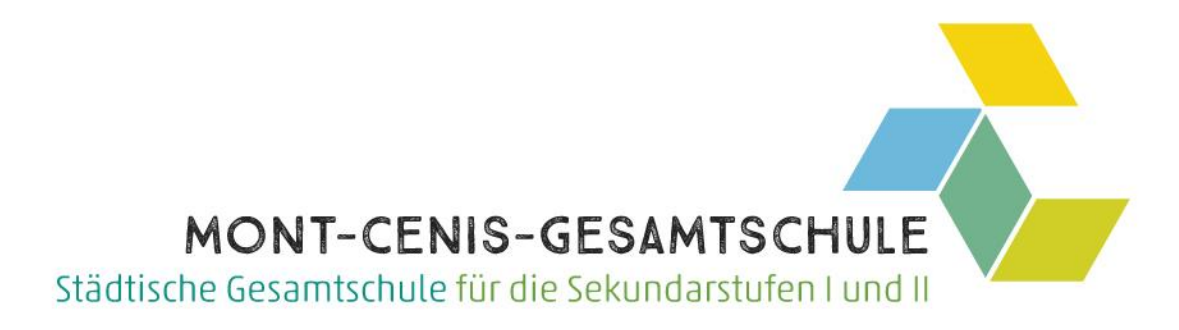

- Ändern Sie Ihr Passwort sofort. Sie werden vom System i.d.R. automatisch zur Änderung aufgefordert (2-maliges Eingeben eines eigenen sicheren Passworts).
- Hinterlegen Sie bereits bei der Erstanmeldung Ihre persönliche Email-Adresse. Nur so erhalten Sie auf Ihre Email-Adresse eine Benachrichtigung, sobald die Schule Informationen in WebUntis einstellt. Dazu klicken sie unten links auf ihren Benutzernamen (Bild 3.):

| <u>3.</u> |                                                               | <ul> <li>Benachrichtigungen des Aufgaben- und Ticketsystems erhalten</li> <li>Startseite</li> <li>Mein Unterricht</li> <li>Unterricht Klassen</li> </ul> | Vergangene Unterri<br>Unterrichtsstunden «<br>aktuellen Tages verg |
|-----------|---------------------------------------------------------------|----------------------------------------------------------------------------------------------------|--------------------------------------------------------------------|
|           | s "Ihr Name"<br>Abmelden<br>http://minos.weburits.com/profile | Speichern Passwort ändern                                                                                                    |                                                                    |

Dann geben sie im Feld "Email-Adresse" ihre Emailadresse ein (Bild 4.):

|           | Allgemein Kontaktdaten Freigaben                              |                    |
|-----------|---------------------------------------------------------------|--------------------|
| <u>4.</u> | "Ihr Name"                                                    |                    |
|           | E-Mail Adresse                                                | Sprache<br>Deutsch |
|           | Benutzergruppe                                                | Abteilung          |
|           |                                                               | Keine Abteilung    |
|           | 1                                                             | 0                  |
|           | Benachrichtigungen über neue Mitteilungen ner F-Mail erhalten |                    |

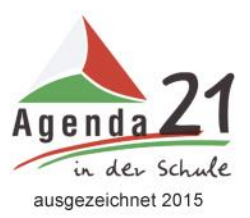

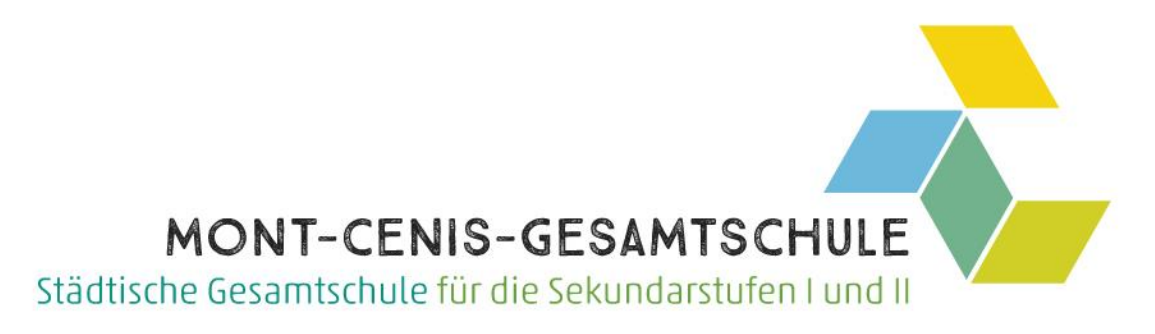

| 🧹 Benachrichtigungen des Aufgaben- und Ticketsystem |
|-----------------------------------------------------|
| Startseite                                          |
| Mein Unterricht                                     |
| O Unterricht Klassen                                |
|                                                     |
|                                                     |
|                                                     |
| $\land$                                             |
|                                                     |
|                                                     |
|                                                     |
|                                                     |
|                                                     |
| Speichern Passwort ändern                           |
| Cusishara                                           |

- Klicken sie dann unten links auf "Speichern" (Bild 5.)
- Mit Ihrem Benutzernamen und dem zugehörigen Passwort können Sie sich ab sofort über die Website anmelden. Ebenso steht Ihnen die App "Untis Mobile" für iOS und Android zur Verfügung.

#### 2. "Untis Mobile"-App:

• Laden Sie die UNTIS-App aus dem "Playstore" oder "AppStore" herunter. Die APP ist kostenlos.

Zur Anmeldung in der App können Sie Ihre Benutzerdaten im Smartphone eingeben.

- 3. <u>Passwort zurücksetzen</u> <u>Hilfsvideo: https://www.youtube.com/watch?v=Ij\_FzrFooN0</u>
- Bitte besuchen Sie die Website https://webuntis.com/
- Geben Sie "Mont-Cenis-Gesamtschule" in das Suchfeld ein und wählen Sie unsere Schule aus.
- Klicken Sie auf die Schaltfläche "Passwort vergessen" (Bild 5.)

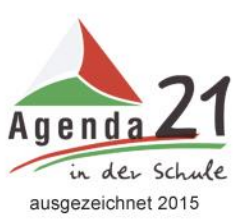

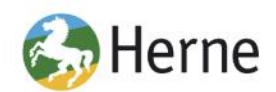

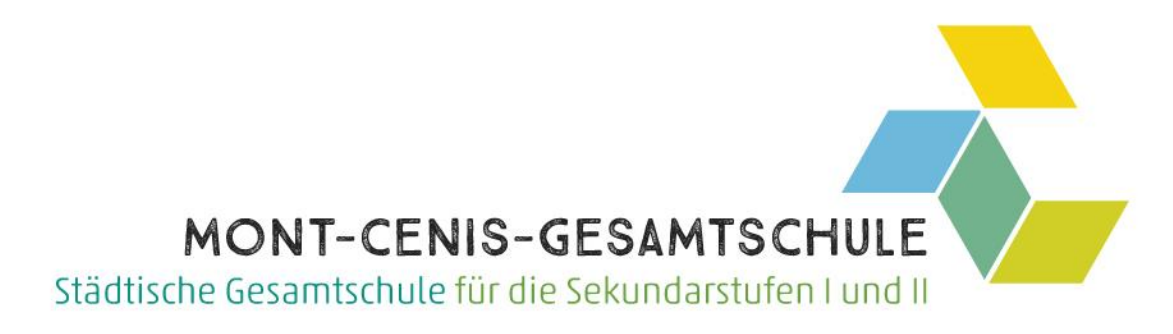

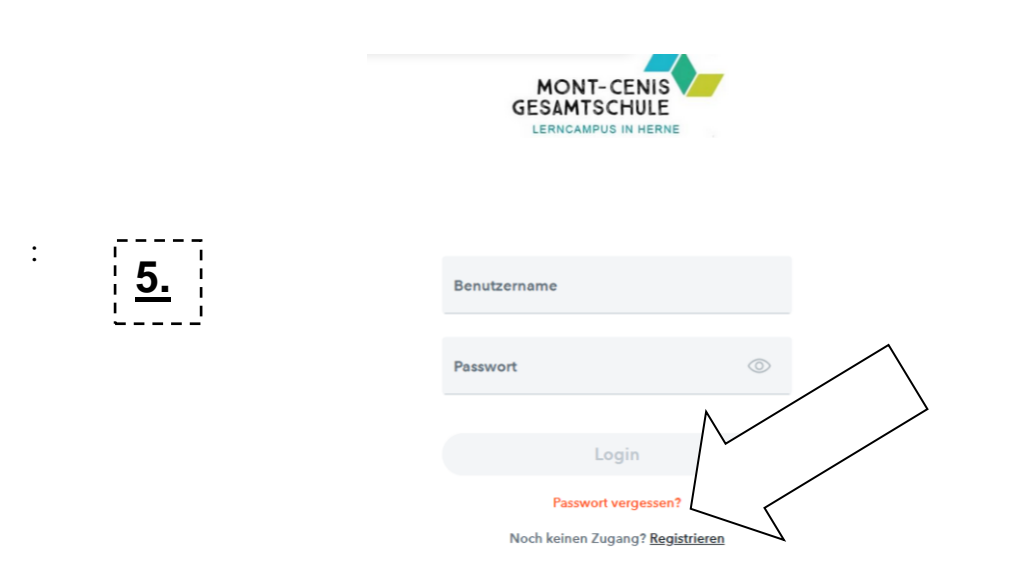

- Geben Sie **Ihren Benutzernamen und Ihre E-Mail-Adresse** ein. Bitte beachten Sie, dass Ihr Benutzeraccount nach acht falschen Passworteingaben dauerhaft gesperrt wird und anschließend nur durch die Schule wieder freigeschaltet werden kann.
- Bitte wenden Sie sich in diesem Fall an das Sekretariat.
- Besuchen Sie den Link in der von WebUntis verschickten E-Mail, um Ihr Passwort neu vergeben zu können. Das in der E-Mail enthaltene Passwort ist ein Einmalpasswort, welches beim ersten Login geändert werden muss.
- Nach der Vergabe eines sicheren Passworts können Sie sich wie gewohnt einloggen.

## Nun ist es geschafft, Sie können nun Webuntis und Untismobile (App) nutzen.

<u>Achtung!</u> Sollten Sie mehrere Kinder an unserer Schule haben, dann müssen sie für jedes Kind die Anmeldung durchführen!

Dazu mehr in Teil 2!

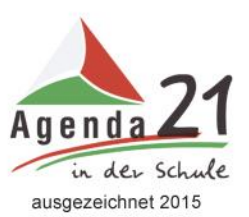

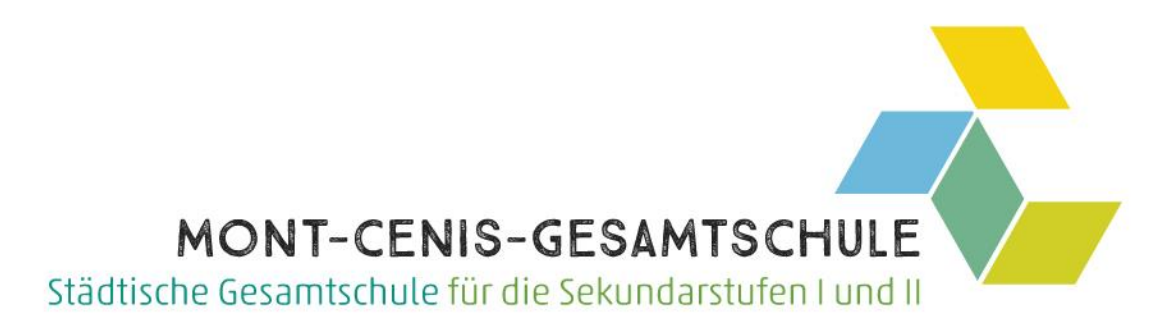

# Teil 2 - Nutzung von Webuntis/Untismobile (App)

### 1. Webuntis:

• Anmeldung unter <u>https://webuntis.com/</u> wie in Teil 1 beschrieben führt zu dieser Übersicht (Bild 6.)

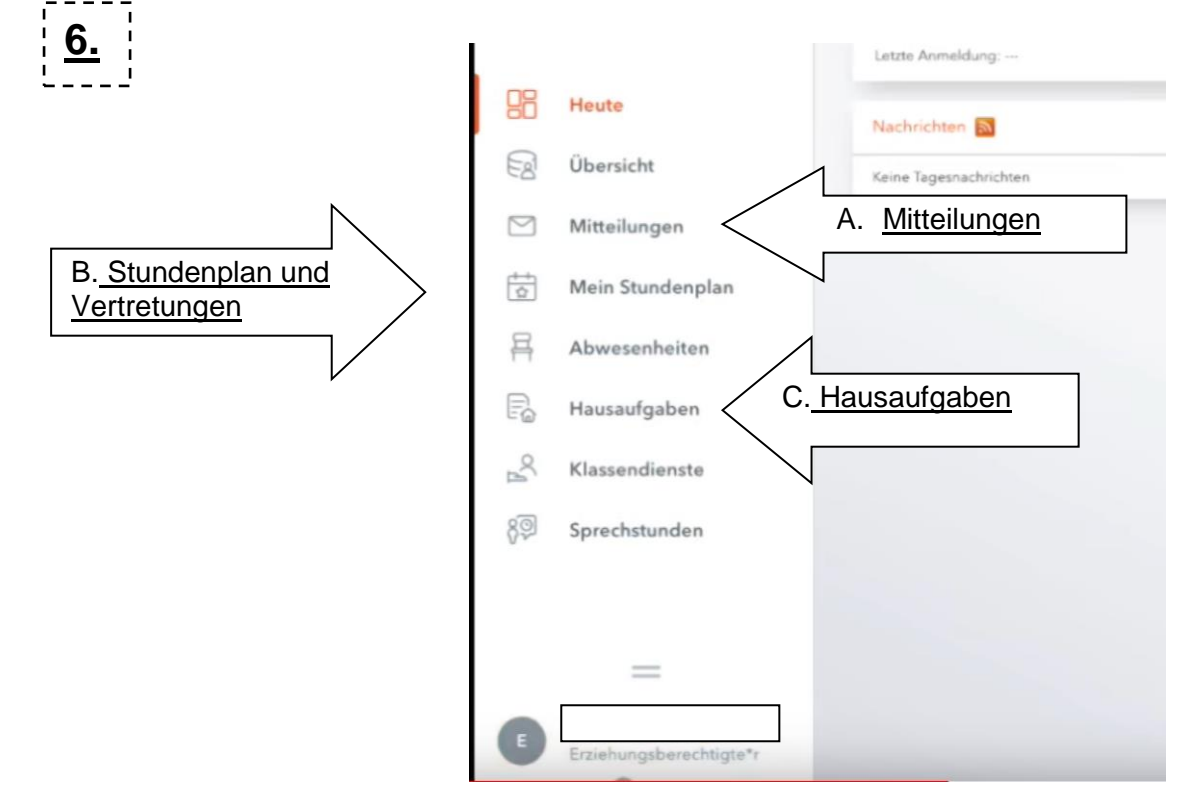

Bisher (Stand 1.10.23) sind folgende Funktionen möglich:

- A. Unter "<u>Mitteilungen"</u> können sie Lehrern ihres Kinders an Stelle einer Email schreiben.
- B. Sie können über "<u>Mein Stundenplan"</u> ihres Kindes jederzeit inklusive der Vertretungen, Ausfallstunden (durchgestrichen) und Raumwechsel einsehen.
- C. Über "<u>Hausaufgaben"</u> können Sie und die SuS sehen, ob Aufgaben hinterlegt worden sind.

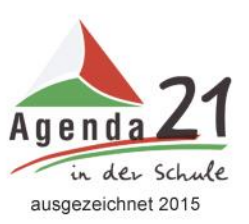

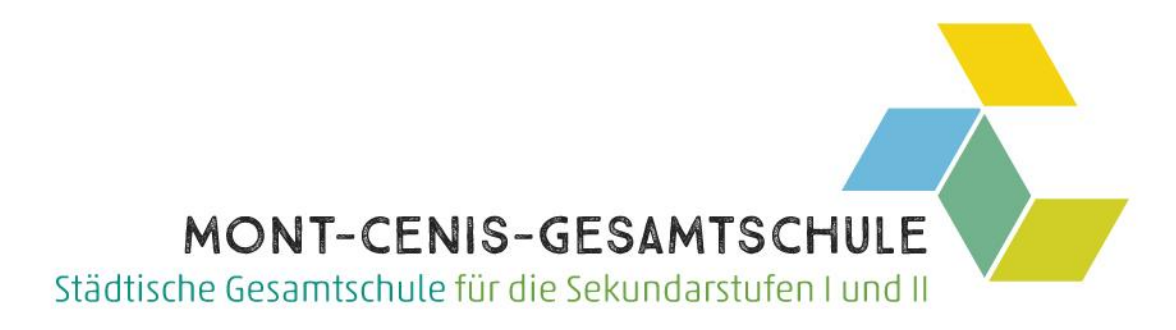

- 2. <u>Untis Mobile (App)</u>
- Melden Sie sich in der kostenlosen Untismobile App mit ihren aus Teil 1 verwendeten Benutzerdaten und dem neuen Passwort an

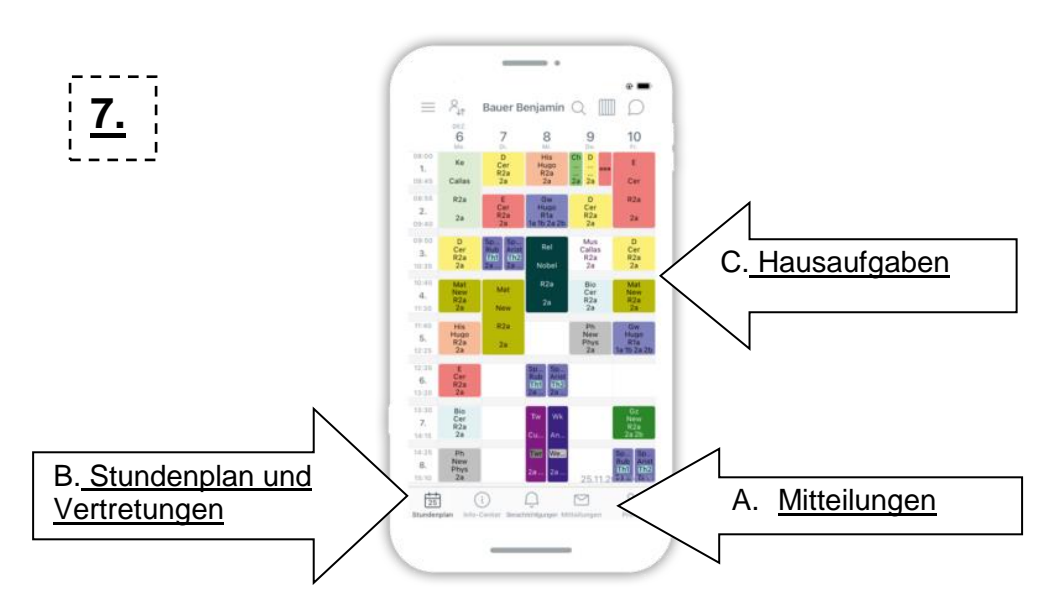

Bisher (Stand 1.10.23) sind folgende Funktionen möglich:

- A. Unter "Mitteilungen" können sie Lehrern ihres Kinders an Stelle einer Email schreiben.
- B. Sie können über "<u>Mein Stundenplan"</u> ihres Kindes jederzeit inklusive der Vertretungen, Ausfallstunden (durchgestrichen) und Raumwechsel einsehen.
- C. Wenn eine Stunde/ein Fach angeklickt wird, dann können Sie und die SuS sehen, ob Aufgaben/Notizen/Hausaufgaben hinterlegt worden sind. (Bild 8.)

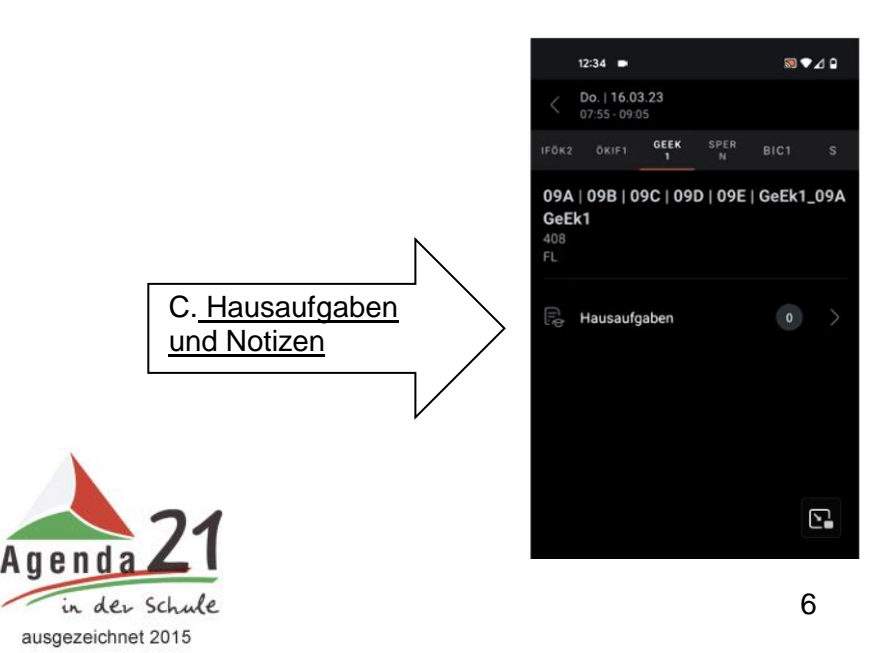

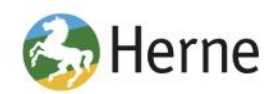